## Importing Repository Information into U2 DataVu Web

U2 DataVu Web connections to repositories can be configured manually (refer to the document, Configuring U2 DataVu Web) or you can import the configuration information from U2 DataVu. This document explains how to import the data from U2 DataVu.

## Exporting Configuration Data from U2 DataVu

Initially, you created and connected to a Shared Repository Storage using U2 DataVu, created a shared repository, and then saved your queries and dashboards to that shared repository. In order to access those saved queries and dashboards you need to configure U2 DataVu Web to connect to the shared repository.

1. In the U2 DataVu Administrator perspective you can see all of your repositories.

| Madministrator - U2 Data¥u           |                                 |          |                                  |                  | _ 🗆 🗙     |
|--------------------------------------|---------------------------------|----------|----------------------------------|------------------|-----------|
| Eile Edit View Navigate Window Help  |                                 |          |                                  |                  |           |
| ] 🖆 • 🗟   🗁 ] 🔜 👬 ] 😥 ] 🌢 🖉          | 🛛 🗸 🎈 🗍 🖽 🛃 🗍 Run command:      |          | 💌 Data s                         | source: UniVerse | -         |
| 🖆 🐂 Administrator 🐞 User             |                                 |          |                                  |                  |           |
| Repository 🕞 Repositories 🛛 🦳 🗖      |                                 |          |                                  | Properties 🕅     |           |
| 3 🚸 🍸                                |                                 |          |                                  |                  | 🗄 🐎 🖪 🛃 🍸 |
| 🖃 🎲 jdbc:mysql://localhost:3306/rsbi |                                 |          |                                  | Property V       | alue      |
| 🗆 🔂 MySQL                            |                                 |          |                                  |                  |           |
| Relational Data Sources              |                                 |          |                                  |                  |           |
| H Huchamerisional Data Sources       |                                 |          |                                  |                  |           |
| E I Virtual Data Sources             |                                 |          |                                  |                  |           |
| 🕀 🤖 Templates                        |                                 |          |                                  |                  |           |
| 😑 😂 Workspaces                       |                                 |          |                                  |                  |           |
| 🖻 😤 Default                          |                                 |          |                                  |                  |           |
| PRODUCTS                             |                                 |          |                                  |                  |           |
| Environments                         |                                 |          |                                  |                  |           |
| mag personal:Cranges                 |                                 |          |                                  |                  |           |
| E a personal Samples                 |                                 |          |                                  |                  |           |
|                                      |                                 |          |                                  |                  |           |
|                                      |                                 |          |                                  |                  |           |
|                                      |                                 |          |                                  |                  |           |
|                                      |                                 |          |                                  |                  |           |
|                                      |                                 |          |                                  |                  |           |
|                                      |                                 |          |                                  |                  |           |
|                                      |                                 |          |                                  |                  |           |
|                                      |                                 |          |                                  |                  |           |
|                                      |                                 |          |                                  |                  |           |
|                                      |                                 |          |                                  |                  |           |
|                                      | L                               |          |                                  |                  |           |
|                                      | Output 🗊 Repository Connections | 1 23     |                                  |                  |           |
|                                      | Name                            | Туре     | Repository Storage               | Rep              | ository   |
|                                      | MySQL (connected)               | Database | jdbc:mysql://localhost:3306/rsbi | MyS              | QL        |
|                                      | Oranges                         | Personal | personal:Oranges                 | Defa             | ault      |
|                                      | Samples                         | Personal | personal:bamples                 | Deta             | aurc      |
|                                      | •                               |          |                                  |                  | <u> </u>  |
| ∎•                                   |                                 |          |                                  |                  |           |
| 1.0                                  |                                 |          |                                  |                  |           |

2. Click File > Export.

| A   | dmini         | istrato  | or - U2 Dal | a¥u     |       |
|-----|---------------|----------|-------------|---------|-------|
| ile | Edit          | View     | Navigate    | Window  | Help  |
|     | New           |          |             |         | +     |
|     | Clos          | e        |             | ⊂trl+₩  |       |
|     | Clos          | e All    |             | Ctrl+Sh | ift+₩ |
|     | Clos          | e All Sa | ved         |         |       |
|     | Oper          | n From   |             |         | •     |
|     | Man           | age Lice | enses       |         |       |
|     | Swite         | ch Repo  | ository     |         |       |
| 1   | Sear          | ch In R  | epository   |         |       |
|     | Swit          | ch Envii | ronment     |         | •     |
|     | Save          | 3        |             | Ctrl+5  |       |
|     | Save          | e At     |             |         | •     |
|     | Save          | : As     |             |         |       |
|     | Save          | e All    |             | Ctrl+Sh | ift+S |
|     | Refr          | esh      |             | F5      |       |
|     | Rena          | ame,.,   |             | F2      |       |
|     | Page          | e Setup  |             |         |       |
|     | Print         |          |             |         |       |
| È   | Impo          | ort      |             |         |       |
| Ľ   | <u>_</u> Expo | ort      |             |         |       |
|     | Exit          |          |             |         |       |
|     |               |          |             |         |       |

3. Double-click Connection and JDBC library settings.

| 👰 Export                                                       | _ 🗆 🗙  |
|----------------------------------------------------------------|--------|
| Select<br>Export connection and JDBC library settings to file. |        |
| Select an export destination:                                  |        |
| type filter text                                               |        |
| Connection and JDBC library settings<br>Result set             |        |
|                                                                |        |
| < Back Next > Einish                                           | Cancel |

4. Select checkboxes for the MySQL Repository connection and MySQL JDBC libraries and then click **Finish**.

| Export Connection and JDBC Libra          | ary Settings |                                  |                |            | _ 0            | × |
|-------------------------------------------|--------------|----------------------------------|----------------|------------|----------------|---|
| Select settings and the file destination. |              |                                  |                |            |                |   |
| Settings file: settings.xml               |              |                                  |                |            | <u>B</u> rowse |   |
| Repository connections:                   |              |                                  |                |            |                |   |
| Name                                      | Туре         | Repository Storage               |                | Repository |                |   |
| 🗹 💕 MySQL (connected)                     | Database     | jdbc:mysql://localhost:3306/rsbi |                | MySQL      |                |   |
|                                           |              |                                  |                |            |                |   |
|                                           |              |                                  |                |            |                |   |
|                                           |              |                                  |                |            |                |   |
|                                           |              |                                  |                |            |                |   |
|                                           |              |                                  |                |            |                |   |
|                                           |              |                                  |                |            |                |   |
|                                           |              |                                  |                |            |                |   |
|                                           |              |                                  |                |            |                |   |
|                                           |              |                                  |                |            |                | - |
|                                           |              |                                  |                |            |                |   |
|                                           |              |                                  |                |            |                |   |
|                                           |              |                                  |                |            |                |   |
|                                           |              |                                  |                |            |                |   |
| MA2OL                                     |              |                                  |                |            |                |   |
|                                           |              |                                  |                |            |                |   |
|                                           |              |                                  |                |            |                |   |
|                                           |              |                                  |                |            |                |   |
|                                           |              |                                  |                |            |                |   |
|                                           |              |                                  |                |            |                |   |
|                                           |              |                                  | < <u>B</u> ack | Next >     | Einish Cancel  |   |
|                                           |              |                                  |                |            |                | _ |

The connection and JDBC library information is exported to \Program Files\Rocket Software\U2 DataVu\U2 DataVu Workstation\settings.xml.

## Importing Configuration Data into U2 DataVu Web

After exporting the repository connection and JDBC library information from U2 DataVu, it can be imported into U2 DataVu Web.

1. When you first start the U2 DataVu Web admin perspective there are no repositories or repository connections.

| http://localhost:8080/U2DataVu11/a     | lmin - Windows Internet Explorer    |                            |                                   |
|----------------------------------------|-------------------------------------|----------------------------|-----------------------------------|
| 🔆 🔄 🗢 💌 http://localhost:8080/U2Da     | taVu11/admin                        | 🗾 🗟 🐓 🗙 🦉 Live S           | earch                             |
| 🖕 Favorites 🛛 🚔 🏀 Suggested Sites 🔹 🕯  | 🥙 Web Slice Gallery 🔻               |                            |                                   |
| Http://localhost:8080/U2DataVu11/admin |                                     | 🐴 <b>-</b> 🗟 -             | 🗈 🖶 🔹 Page 🔹 Safety 🔹 Tools 🔹 🕢 😁 |
| 🔊 Administrator - U2 Data¥u Web        |                                     |                            | 8 🗙                               |
| File Edit View Navigate Window Help    |                                     |                            |                                   |
| 📑 👻 🔚 🗁 🐔 🔍 Run com                    | mand:                               | Data source: UniVerse      | 💌 📑 👫 Administrator               |
| 🚱 Reposit 🖀 Reposit 🗙 🖵 🗖              |                                     |                            | 🗝 🗖 🔲 Properties 💥 👘 🗖            |
| i 🖗 🗸                                  |                                     |                            | 별 静 🔜 🌣                           |
| 🗉 🛅 personal:Samples                   |                                     |                            | Property Value                    |
|                                        |                                     |                            |                                   |
|                                        |                                     |                            |                                   |
|                                        |                                     |                            |                                   |
|                                        |                                     |                            |                                   |
|                                        |                                     |                            |                                   |
|                                        |                                     |                            |                                   |
|                                        |                                     |                            |                                   |
|                                        |                                     |                            |                                   |
|                                        |                                     |                            |                                   |
|                                        |                                     |                            |                                   |
|                                        |                                     |                            |                                   |
|                                        |                                     |                            |                                   |
|                                        |                                     |                            |                                   |
|                                        | 🖳 Output 👕 Repository Connections 🖇 | 3                          | 👔 🧇 🌣 🗖                           |
|                                        | Name Type                           | Repository Storage         | Repository                        |
|                                        | Samples Pers                        | onal personal:Samples      | Default                           |
|                                        |                                     |                            |                                   |
|                                        |                                     |                            | <b>•</b>                          |
|                                        |                                     |                            |                                   |
| Done                                   |                                     | 🔹 Local intranet   Protect | red Mode: Off 🛛 🖓 👻 🔍 100% 🔹 🎢    |

2. Click File > Import.

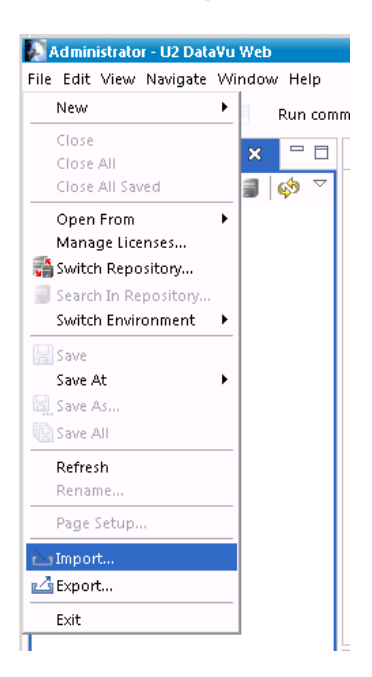

3. Double-click on Connection and JDBC library settings.

| Emport .                        |                                    |               | × |
|---------------------------------|------------------------------------|---------------|---|
| Select<br>Import connection and | JDBC library settings from file.   |               | - |
| Select an import source         | :                                  |               |   |
| type filter text                | d JDBC library settings<br>on File |               |   |
|                                 |                                    |               |   |
|                                 |                                    |               |   |
|                                 |                                    |               |   |
|                                 |                                    |               |   |
|                                 |                                    |               |   |
|                                 | < Back Next >                      | Finish Cancel |   |

4. Click on the Browse button to locate \Program Files\Rocket Software\ U2 DataVu\U2 DataVu Workstation\settings.xml.

| Import Connection a    | and JDBC Library Set | lings  |        |
|------------------------|----------------------|--------|--------|
| Select settings and th | e file source.       |        |        |
| Settings file:         |                      | Browse | Upload |
| - Import categories    |                      |        |        |
| Repository cor         | nections             |        |        |
| JDBC library se        | ttings               |        |        |
| - Conflict resolving - |                      |        |        |
| Override existi        | ng settings          |        |        |
| Keep existing :        | ettings              |        |        |
| Manually resol         | -<br>ve conflicts    |        |        |
|                        |                      |        |        |
|                        |                      |        |        |
|                        |                      |        |        |
|                        |                      |        |        |
|                        |                      |        |        |
|                        |                      |        |        |
|                        |                      |        |        |
|                        |                      |        |        |
|                        |                      |        |        |
|                        |                      |        |        |

| 🖉 Choose File to Upload                                                                                                    |                                                                                                    |                                                                                                    |                                                                                                    | ×                                                                         |
|----------------------------------------------------------------------------------------------------|----------------------------------------------------------------------------------------------------|----------------------------------------------------------------------------------------------------|----------------------------------------------------------------------------------------------------|---------------------------------------------------------------------------|
| 💮 🔂 🕨 🗸 U2 DataV                                                                                                    | u 👻 U2 DataVu Workstation                                                                                                    | • • 🛃                                                                                                    | Search                                                                                                    |                                                                           |
| 🕘 Organize 👻 📗 Views                                                                                                    | ▼ Sew Folder                                                                                                    |                                                                                                    |                                                                                                    | 0                                                                         |
| Favorite Links         Desktop         Computer         Documents         Pictures         Music         Recently Changed         Searches         Public | Name  Configuration Features Features Features Figuration Features Figuration Features Figuration Features Figuration Features Figuration Features Figuration Figuration Figurat | Date modified         ▼           9/29/2010 8:35 AM         9/29/2010 8:35 AM           9/29/2010 8:35 AM         9/29/2010 8:35 AM           9/29/2010 8:35 AM         9/29/2010 8:35 AM           9/29/2010 8:35 AM         9/29/2010 8:35 AM           9/29/2010 8:35 AM         9/29/2010 8:35 AM           9/29/2010 8:35 AM         9/29/2010 8:35 AM           9/20/2010 12:04         9/20/2010 12:04           9/20/2010 12:05         8/31/2010 2:12 PM           9/20/2010 12:05         9/20/2010 12:05           9/20/2010 12:05         9/20/2010 12:05 | Type        File Folder     File Folder       File Folder     File Folder       File Folder     File Folder       File Folder     File Folder       File Folder     File Folder       Selver     Folder       SQL Server Profil     Executable Jar File       XML Document     XML Document | Size   ▼   Tac<br>185 KB<br>1 KB<br>56 KB<br>1 KB<br>0 KB<br>9 KB<br>1 KB |
| Folders 🔨                                                                                                    | •                                                                                                    |                                                                                                    |                                                                                                    | Þ                                                                         |
| File <u>n</u> ame                                                                                                    | settings.xml                                                                                                    | •                                                                                                    | All Files (*.*)                                                                                                    | Cancel                                                                    |

5. Click the **Upload** button.

| Import Connectio    | and JDBC Library Settings  |               |
|---------------------|----------------------------|---------------|
| Select settings and | the file source.           |               |
| Settings file: C:   | Program Files\Rocket (Brov | wse Upload    |
| Import categori     | s                          |               |
| Repository          | onnections                 |               |
| JDBC library        | settings                   |               |
| Conflict resolvin   | g                          |               |
| 🔘 Override exi      | iting settings             |               |
| 🔿 Keep existin      | g settings                 |               |
| Manually re         | olve conflicts             |               |
|                     |                            |               |
|                     |                            |               |
|                     |                            |               |
|                     |                            |               |
|                     |                            |               |
|                     |                            |               |
|                     |                            |               |
|                     |                            |               |
|                     |                            |               |
|                     | < Back Next >              | Finish Cancel |

6. If you have never imported any connections, select **Override existing settings**. If you have imported before, as in this example, select **Manually resolve settings**.

| select settings      | and the file source.                    |             |
|----------------------|-----------------------------------------|-------------|
| Settings file:       | C:\Program Files\Rocket {Bro            | owse Upload |
| — Import cate        | gories                                  |             |
| 🖌 Reposi             | ory connections                         |             |
| 🖌 JDBC li            | orary settings                          |             |
| ◯ Keep e:<br>④ Manua | isting settings<br>ly resolve conflicts |             |
|                      |                                         |             |
|                      |                                         |             |
|                      |                                         |             |
|                      |                                         |             |
|                      |                                         |             |
|                      |                                         |             |
|                      |                                         |             |

7. If you selected **Manually resolve conflicts** the Conflicts dialog is displayed showing the existing connections and JDBC libraries. In this example, we do have the MySQL SQL JDBC libraries installed but we'll click **OK** to override them.

| Conflicts                                          |                                | E      |
|----------------------------------------------------|--------------------------------|--------|
| Items below already exi:<br>Repository connections | st in your configuration:<br>: | on.    |
| Name                                               | Actio                          | n      |
| JDBC libraries:                                    |                                |        |
| 🛋 MySQL                                            | Кеер                           |        |
|                                                    |                                |        |
|                                                    | ок                             | Cancel |

8. The Import results dialog is displayed indicating what's has been imported. In this example, the MySQL shared repository connection was imported. Click **OK**.

| Import Results          |          |                                  |            |    |
|-------------------------|----------|----------------------------------|------------|----|
| Repository connections: |          |                                  |            |    |
| Name                    | Туре     | Repository Storage               | Repository |    |
| 🕤 MySQL                 | Database | jdbc:mysql://localhost:3306/rsbi | MySQL      |    |
| DBC libraries:          |          |                                  |            |    |
|                         |          |                                  |            |    |
|                         |          |                                  |            |    |
|                         |          |                                  |            |    |
|                         |          |                                  |            |    |
|                         |          |                                  |            | ОК |
|                         |          |                                  |            |    |

9. The imported connections are now shown on the Repository Connections tab.

| 📃 Output 💕 Repositor | y Connections 🖾 |                                  | 🧊 🖓 🐨 🖬    |
|----------------------|-----------------|----------------------------------|------------|
| Name                 | Туре            | Repository Storage               | Repository |
| 🕤 MySQL              | Database        | jdbc:mysql://localhost:3306/rsbi | MySQL      |
| 🕤 Samples            | Personal        | personal:Samples                 | Default    |
| •                    |                 |                                  |            |

## Connecting to the repository

After importing connections and JDBC libraries you can connect to the repository.

1. Right-click on the connection Name (MySQL), then Connect. Log in to MySQL.

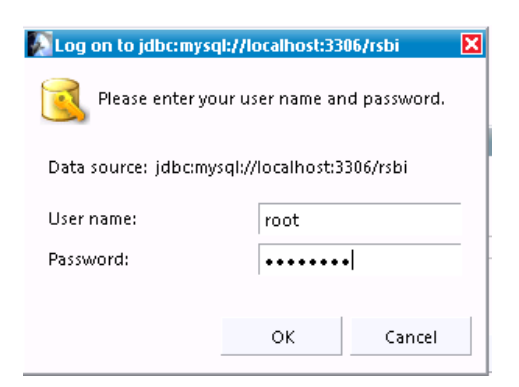

2. The repositories will be displayed in the Repositories tab. This may take a few seconds to display. In this example, we have expanded the repository to show the data source (UniVerse) and a saved query in the Workspaces folder (PRODUCTS).

| 🕵 Reposit 🗙 📲                                                                | Reposit                                                                                                    | - 0     |
|------------------------------------------------------------------------------|----------------------------------------------------------------------------------------------------|---------|
| Recently Used<br>MySQL<br>Relational D<br>Workspaces<br>Vorkspaces<br>PRODUC | Ata Sources<br>ional Data Surces<br>irces<br>e<br>SENRES<br>OCATIONS<br>MEMBERS<br>PRODUCTS<br>RENTAL_DETA<br>STATES<br>VOCLIB<br>I Sources<br>its<br>CTS | Sources |